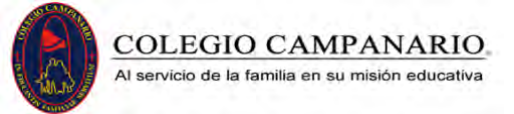

÷

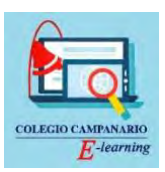

## PASOS PARA INGRESAR A LAS PRUEBAS APTUS

# > PASO 1: Ingresar al correo personal e institucional del Colegio Campanario.

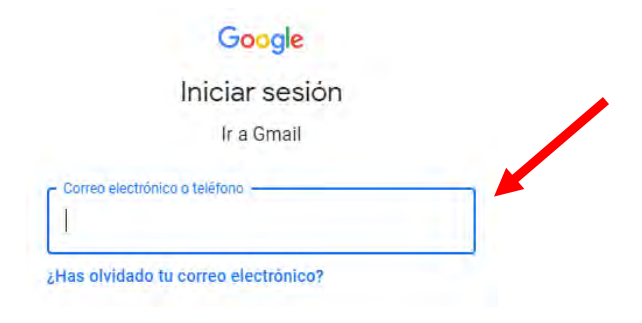

## > PASO 2: Seleccionar el correo de <u>Aptus</u>, correspondiente a la evaluación del día.

| Q Buscar correo | - 0              |           |       |       | C  |
|-----------------|------------------|-----------|-------|-------|----|
| D- C :          | A MAR            | 1–50 de 9 | 9.637 | < >   | 31 |
| 🗖 🚖 Aptus       | PT 2021 Aptus de | Lenguaje  |       | 16:51 |    |

## > PASO 3: Ingresando al correo debe seleccionar la opción "Ir a mi evaluación".

|     | PT 2021 Aptus de Lenguaje y Comunicación - 3º medio                                                                                                    | Recibidos ¥                  |         | 6    | Ľ  |
|-----|----------------------------------------------------------------------------------------------------|------------------------------|---------|------|----|
| £.  | Aptus <no-reply@aptus.org><br/>para mi</no-reply@aptus.org>                                                                                            | 16 51 (hace 8 minutos)       | 4       | *    | 4  |
|     | Hola, Carla                                                                                                    |                              |         |      |    |
|     | Tu colegio te ha habilitado la evaluación PT 2021 Aptus de Lenguaje y Comunicación para que<br>Los tiempos asignados son los siguientes:               | le la contestes en línea.    |         |      |    |
|     | Fecha de inicio: 10-11-2020 16:53 hrs.<br>Plazo máximo de entrega: 11-11-2020 16:53 hrs.<br>Duración: 150 minutos.                                     |                              |         |      |    |
|     | Para ingresar a las instrucciones y desarrollar la prueba debes ingresar al siguiente enlace y co<br>hacerlo desde un computador, tablet o smar phone. | ntestar antes de la fecha de | término | Pued | es |
|     | Ir a mi evaluación                                                                                                    |                              |         |      |    |
|     | jÉxito en tu evaluación!                                                                                                    |                              |         |      |    |
| ۶   | PASO 4: Una vez que ingresa a la evaluación, puede visualizar dos pestañas:                                                                            | un mensaje de Bie            | enve    | nida | у  |
|     | <ul> <li>Iniciar Evaluación</li> </ul>                                                                                                    |                              |         |      |    |
|     | ✤ Ver cómo responder                                                                                                    |                              |         |      |    |
|     |                                                                                                    |                              |         |      |    |
| > C | prueba.aptus.org/pruebaOnline/show/prueba/126512f9b56d9a85320112dafa00e10625f57fac317a063ea4f81d7189c765bf                                             |                              | /       | ☆    | C  |
|     | Evaluación en línea Aptus                                                                                                    |                              |         |      |    |
|     | Hola, Carla. Tu colegio te asignó la evaluación PT 2021 Aptus Lenguaje y Con                                                                           | nunicación para 3° me        | dio.    |      |    |
|     | Tienes 150 minutos para contestarla. El tiempo iniciará cuando presiones el bo                                                                         | ón "Iniciar evaluación"      |         |      |    |

Consejo: En teléfonos o tabletas prueba poner la pantalla en horizontal para una mejor lectura de las preguntas.

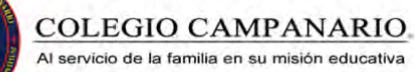

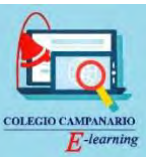

PASO 5: Al seleccionar la opción "Ver cómo responder", se encontrará con el Paso a Paso de cómo abordar la evaluación en forma correcta. Para mayor información, puede visualizar el siguiente video. AQUÍ

| Evaluación en línea Aptus<br>Hole, Hicoles Tu colegio te asignó la evaluación PDU Únidad 2 final Lenguajo y Comunicación para 4' b<br>Trenes 60 minutos para contentaria. El tiempo inscará cuendo previones el botón "iniciar evaluación".<br>Consego: En teléfonos o tabletas pruebla goner la pantalle en fioncontal para una mejor lectura de las pregu | ásico<br>ntas  |
|----------------------------------------------------------------------------------------------------|----------------|
| Hola, Neolas, Tu colegio te asignò la evaluación <b>PDU Önidad 2 final Lenguaje y Comunicación para 4' b</b><br>Times 60 minutos para contestaria. El tiempo inscará cuando preniones el botón "iniciar evaluación".<br>Consejo: En teléfonos o tabletos prueba poner la pantalla en horizontal para una major lectura de las pregu                         | ásico<br>ntas. |
| Terres 60 minutos para contestaria. El tiempo inclarà cuando previones el botón "iniciar evaluación".<br>Consejo: En teléfonos o tabletas priveta poner la pantalla en horizontal para una mejor lectura de las pregu                                                                                                    | ntas.          |
| Consego: En teléfonos o tabletas privetas poner la pontalla en horizontal para una major lectura de las pregu                                                                                                    | ntas.          |
| The second second                                                                                                    |                |
| iebas en línea - Interfaz del alumno (1)                                                                                                    |                |

PASO 6: Al seleccionar la opción "Iniciar evaluación", podrá ingresar directamente a la prueba. Encontrará las preguntas y sus correspondientes alternativas. Tal como se observa en la imagen.

|     | <ul> <li>A) las encuestas no sirven para medir las preferencias de los consumidores en relación<br/>a ciertos productos o servicios.</li> <li>B) las personas mienten en la información que entregan en las encuestas.</li> <li>C) los test son mecanismos obsoletos en el área del marketing y la publicidad.</li> <li>D) debido a la diversidad de adretas. Les consumidores cambian constantemente sus</li> </ul> |
|-----|----------------------------------------------------------------------------------------------------|
|     | gustos.<br>E) las encuestas no siempre reflejan de manera fehaciente las preferencias de los<br>consumidores.                                                                                                    |
| Res | oonde una alternativa:                                                                                                    |
| OA  |                                                                                                    |
| ОВ  |                                                                                                    |
| oc  |                                                                                                    |
| OD  |                                                                                                    |
| OF  |                                                                                                    |

**Nota:** Al marcar la alternativa que usted considere correcta, le dará la opción de pasar a la **"Siguiente Pregunta"**. Si tiene dudas igualmente, puede continuar y al finalizar volver sobre la pregunta que no respondió.

PASO 7: Antes de enviar su evaluación, debe revisar que estén todos los ítems resueltos y para finalizar debe seleccionar la opción "Entregar evaluación".

| Responde una alternativa:                       |  |  |  |  |  |  |
|-------------------------------------------------|--|--|--|--|--|--|
| OA                                              |  |  |  |  |  |  |
| ОВ                                              |  |  |  |  |  |  |
| OC                                              |  |  |  |  |  |  |
| OD                                              |  |  |  |  |  |  |
| OE                                              |  |  |  |  |  |  |
| Siguiente pregunta                              |  |  |  |  |  |  |
| Ir a pregunta 🔹                                 |  |  |  |  |  |  |
| 22 23 24 25 26 27 28 29 30 31 32 33 34 35 36 37 |  |  |  |  |  |  |
| Entregar evaluación                             |  |  |  |  |  |  |

#### Nota:

- Las preguntas respondidas aparecerán de color Naranjo
- Las preguntas sin responder de color Gris.
- La pregunta que ésta desarrollando aparecerá de color Azul.
- ✓ Si existen preguntas sin responder hará la advertencia antes de entregar la evaluación.